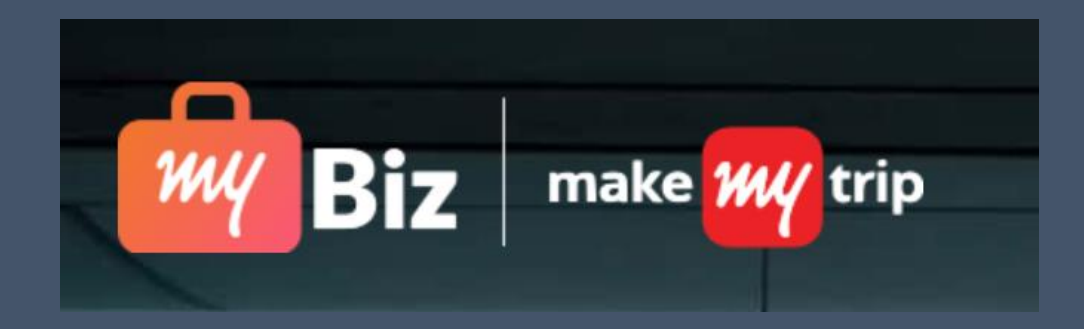

## **Desktop Sign up process for myBiz**

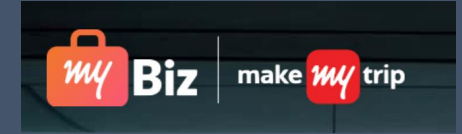

#### Click on "click here to sign up link" on the invitation Email received

#### Hi there,

Here's an invite for you to try MyBusiness from MakeMyTrip, a new way to book business travel. You get:

- · Corporate benefits Free meals, flexible cancellations, room upgrades, GST compliance & more
- Quick approvals, easy reimbursements Save money by getting approvals super-fast, and zero paperwork when employees use the company's wallet
- Dedicated helpline 24x7 toll-free customer helpline for your business travel

#### Interested? To get started:

- Make sure you have the latest MakeMyTrip Android or iOS app (desktop coming soon!)
- After updating your app, click here to sign up
- Now just log into the app with your work email and you're ready to book!

PS: If you're an owner or administrator in your company, you can invite other employees, create policies, see reports and much more at the Admin Dashboard.

Best regards, MyBusiness team@MakeMyTrip Feel free to reach us at mysupport@makemytrip.com | 1860 500 8747

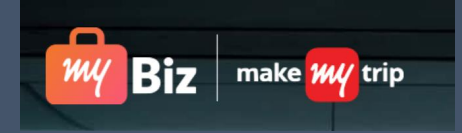

**M TITAN** 

-

#### Sign up with your work Credentials

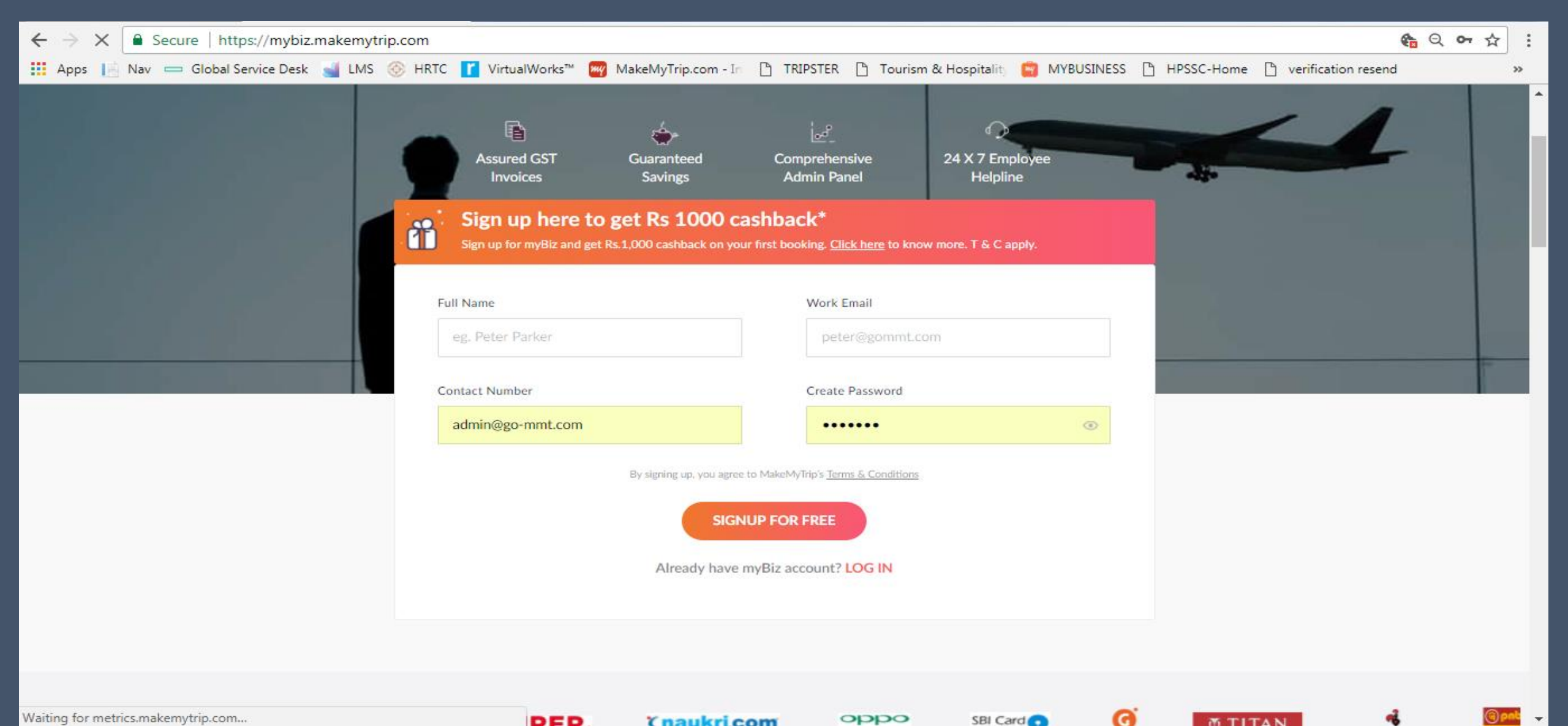

Waiting for metrics.makemytrip.com...

DED (naukri.com oppo SBI Card

## **Click on Continue**

![](_page_3_Picture_1.jpeg)

9/19/2017

| Sign Up ×                                                                                                    |                                                                                                    |
|----------------------------------------------------------------------------------------------------|----------------------------------------------------------------------------------------------------|
| ← → C ▲ https://mybusiness.makemytrip.com/signup                                                                                                    | 육 익 키 ☆ 🔳 🖬 🗄                                                                                                    |
| 🗰 Apps 🗋 CRM 📔 Nav 📼 Global Service Desk 🗋 Tripper Villa   Make M                                                                                                    | 🛞 HRTC 👖 VirtualWorks™ 🔥 Enrollment Form - Ho 🗋 Corporate Dashboard 🔤 MakeMyTrip.com - Inc 🕒 TRIPSTER 🗋 Tourism & Hospitality 🛛 »                                                                                                    |
| EUSINESS                                                                                                    | Already have MyBusiness account? SIGN IN                                                                                                    |
| Business Class Benefits<br>Free meals, room upgrades, flexible car<br>Easy to expense with e-approvals and e<br>Dedicated Helpline<br>24x7 toll-free customer helpline for bu | Success x<br>Successful Signup<br>ank you for signing up with Makemytrip corporate, you can login with the account and<br>book at best prices. Please continue to login page.<br>Continue<br>room.neared_mygols.com<br>Create Password*<br><br>Create Password*<br><br>By signing up, you agree to MakeMytrip's Terms & Conditions |
|                                                                                                    | 4:36 PM<br>• • • • • • • • • • • • • • • • • • •                                                                                                     |

![](_page_4_Picture_0.jpeg)

## Login Again with your work credentials

| ← → C  Secure   https://mybiz.makemytrip.com/userlogin                                       | <u>କେ</u> ର୍ଦ ☆ :                                                                 |
|----------------------------------------------------------------------------------------------|-----------------------------------------------------------------------------------|
| 🗰 Apps 📄 Nav 📼 Global Service Desk 🛁 LMS 🛞 HRTC 🚺 VirtualWorks™ 🚧 MakeMyTrip.com - In 🗋 TRIF | 'STER 🗋 Tourism & Hospitality 😭 MYBUSINESS 🗋 HPSSC-Home 🗋 verification resend 🛛 » |
| Biz                                                                                          | Don't have account? SIGN UP                                                       |
|                                                                                              |                                                                                   |
|                                                                                              |                                                                                   |
|                                                                                              |                                                                                   |
| Introducing myBiz                                                                            |                                                                                   |
| Business Travel Made Smarter                                                                 | Log in with myBiz<br>Work Email*                                                  |
| Benefits for Corporates                                                                      | Email                                                                             |
| Saving on Travel Budget                                                                      |                                                                                   |
| GST Credit Benefits                                                                          | Enter Password* Forgot Password?                                                  |
| Comprehensive Admin Panel                                                                    | 5+ characters SHOW                                                                |
| Benefits for Employees                                                                       |                                                                                   |
| Complimentary Meals & Hotel Upgrades                                                         | SUBMIT                                                                            |
| 24X7 Employee Helpdesk                                                                       |                                                                                   |
| <ul> <li>Special Deals &amp; Corporate Rates on Hotels &amp; Flights</li> </ul>              |                                                                                   |
|                                                                                              |                                                                                   |
|                                                                                              |                                                                                   |
|                                                                                              |                                                                                   |
|                                                                                              |                                                                                   |
|                                                                                              |                                                                                   |
|                                                                                              |                                                                                   |
|                                                                                              |                                                                                   |

#### Verification Mail will be sent to your email id.

![](_page_5_Picture_1.jpeg)

![](_page_5_Picture_2.jpeg)

![](_page_6_Picture_0.jpeg)

#### Click on Verification Link on the Verification Email sent to your work email id.

#### Hi, Greetings!

Thank you for your interest in MakeMyTrip's MyBusiness Account. Before we can sign you up, you'll need to verify that this is your official company email ID.

To verify, simply click on the link below:

#### Verify email.

- Zero Paperwork
- Mission Control
- Simple Analytics

Your colleagues will also be happy with how MyBusiness makes their life easy.

- Corporate Benefits -Free meals, room upgrades, flexible cancellations, custom hotel rates.
- Easy Reimbursements- Easy to expense with instant approvals and invoices.
- Dedicated Helpline 24x7 toll-free customer helpline for business travel

Happy travels!

Best regards, The MyBusiness Team MakeMyTrip

![](_page_7_Picture_0.jpeg)

## Login Again

| Login Page X                                                                                 |                                                                                                    |
|----------------------------------------------------------------------------------------------|----------------------------------------------------------------------------------------------------|
| ← → C                                                                                        | <ul> <li>Corporate Dashboard W MakeMyTrip.com - Inc</li> <li>Corporate Dashboard W MakeMyTrip.com - Inc</li> <li>TRIPSTER</li> <li>Tourism &amp; Hospitality &gt;&gt;</li> </ul> |
| BUSINESS                                                                                     | Don't have account? SIGN UP                                                                                                    |
| <b>Business Class Benefits</b><br>Free meals, room upgrades, flexible cancellations          | Sign in with MyBusiness                                                                                                    |
| Easy Reimbursements<br>Easy to expense with e-approvals and e-invoices<br>Dedicated Helpline | Work Email*<br>mudit.nath@mygola.com                                                                                                    |
| 24x7 toll-free customer helpline for business travel                                         | Enter Password* Forgot Password?                                                                                                    |
|                                                                                              |                                                                                                    |

![](_page_8_Picture_0.jpeg)

#### Click on Continue to Book.

![](_page_8_Figure_2.jpeg)

![](_page_9_Picture_0.jpeg)

4:58 PM 9/19/2017

lle. 覚 💕 💿 🕩 🔺 🚱

## You'll be directed to Booking Portal.

| MyBusiness Super Admin ×                               | MakeMyTrip - #1 Travel 🗙                                                                                           | Terrent Table                                                                  |                                        |
|--------------------------------------------------------|----------------------------------------------------------------------------------------------------|--------------------------------------------------------------------------------|----------------------------------------|
| $\leftrightarrow$ $\rightarrow$ X $$ https://www.makem | nytrip.com                                                                                                    |                                                                                | 🏤 ର 🎓 🎩 🗄                              |
| 👯 Apps 🗋 CRM 📘 Nav 💳 Global                            | Service Desk 📋 Tripper Villa   Make 🕅 🛞 HRTC 📘 VirtualWorks™ 🦽                                                     | 🕨 Enrollment Form - Ho 🛛 🗋 Corporate Dashboard 🛛 🏧 MakeMyTrip.com - Inc 🗌      | 🗅 TRIPSTER 📋 Tourism & Hospitality 🛛 » |
| make <mark>my</mark> ti                                | FUGHTS HOTELS HOMESTAYS HOLIDAYS BUS RAIL CABS GIFT CARDS<br>Book Domestic and International flights ONE WAY ROUND | MORE + CALL - 1860 500 8747                                                    |                                        |
|                                                        | From To Depart<br>New Delhi (DEL)<br>Bangkok (BKK) 20 Sep, W                                                       | Return     Passengers     Class       29 Sep, Fri     1 Passengers     Economy |                                        |
| <                                                      | FLAT 50% INSTANT DISCOUNT* on DOMESTIC HOTELS!<br>Coupon Code: MMTBOGO<br>Hurry, Offer Ending Soon                 | View Special Corporate Deals on Hotels!                                        | >                                      |
|                                                        | Pending approvals -> Travel request                                                                                | s → Upcoming trips →                                                           |                                        |

Waiting for sb.scorecardresearch.com...

E

P

0 🗹

0

![](_page_10_Picture_0.jpeg)

# HAPPY BOOKING